بسمه تعالى گروه معدنی رسا آموزش نرمافزار ديتاماين بخش هفتم: اصلاحات رنگ بندی (لجند) 5.1% تهیه شده در واحد فنی رضا دنيوي مردادماه ۹۹

## مقدمه

در این بخش نحوه انجام اصلاحات گرافیکی جهت نمایش بهتر عوارض و سهولت در ادامه طراحی بیان شده است.

## تعريف لجند (رنگبندی)

بمنظور تعریف یک الگوی رنگبندی مناسب با شرایط طرح پیش رو میبایست از منوی Format گزینه ...Legends را انتخاب كرد و در پنجره باز شده Legends Manage گزينه ...New Legends را انتخاب مي كنيم. Format Design Drillholes Wi 🤣 Display... 4 Quick Color Ξ 📝 Legends... D. Create and Quick Legend شكل (۱): روند گرافيكي تعريف رنگ بندي (لجند) X Legends Manager -Available Legends System Legend User Legends 🗄 🔚 C: \Users \salam \AppData \Roaming \Datamine \Datamine Studio \KALI • New Legend... Load Legend... Edit... Show Details >> For more options, select an item and use the right dick context menus. Help Close Apply

شکل (۲): روند گرافیکی تعریف رنگبندی (لجند)

در پنجره باز شده تیک گزینه Use Object Field را زده و در قسمت Object فایلی را که میخواهیم رنگبندی تغییرات را تعیین کنیم مشخص کرده و در قسمت Field متغیر را مشخص کرده و گزینه Next را میزنیم.

| Γ.  |                                                                                                    |
|-----|----------------------------------------------------------------------------------------------------|
| Le  | gend Wizard: Data Table Column                                                                                   |
|     | Choose whether the legend should be based on an object's field, or have ranges entered<br>explicitly             |
|     | OUse Object Field                                                                                                |
|     | Object holes3d (drillholes)                                                                                      |
|     | Field Au                                                                                                    |
|     | C The Detail Broom                                                                                               |
|     | Use Explicit Ranges                                                                                              |
|     |                                                                                                    |
|     |                                                                                                    |
|     |                                                                                                    |
|     | < Back Next > Cancel                                                                                             |
|     |                                                                                                    |
|     | شکل (۳): روند گرافیکی تعریف رنگبندی (لجند)                                                                       |
|     |                                                                                                    |
|     | ر پنجره بعدی محل دخیره و در پنجره بعد نام لجند را مشخص می تنیم.                                                  |
| Leg | end Wizard: Legend Storage                                                                                       |
|     | Legends can be saved in the current project document; another project document or in an external<br>legend file. |
|     |                                                                                                    |
|     | Current Project File C:\Leers\salam\AnnData\Reamine\Datamine\Datamine Studio\KALE(                               |
|     | C. Users Galani oppibala undanning ubalannine ubalannine studio udullu                                           |
|     | O User Legends Storage                                                                                           |
|     |                                                                                                    |
|     |                                                                                                    |
|     |                                                                                                    |
|     |                                                                                                    |
|     |                                                                                                    |
|     | < Back Next > Cancel                                                                                             |
|     |                                                                                                    |

شکل (۴): روند گرافیکی تعریف رنگبندی (لجند)

| gend Wizard: G                                                                                                    | eneral                                                                                                    |
|----------------------------------------------------------------------------------------------------|----------------------------------------------------------------------------------------------------|
| Choose the leg                                                                                                    | end name and data type, or confirm the existing selections                                                                                                    |
|                                                                                                    |                                                                                                    |
| Name                                                                                                    | holes3d (drillholes) : Au                                                                                                    |
| Туре                                                                                                    | Numeric (This has been set by the Field selected in the first step)                                                                                                    |
| Choose whethe<br>cover a range o                                                                                                    | r the legend items should be associated with unique values, or whether they should<br>of values across defined intervals                                                                                                    |
|                                                                                                    | O Unique Values                                                                                                    |
|                                                                                                    | Ranges                                                                                                    |
|                                                                                                    |                                                                                                    |
| Select whether                                                                                                    | the values or ranges should be converted to filter expressions                                                                                                    |
|                                                                                                    | Convert to filter expressions                                                                                                    |
|                                                                                                    |                                                                                                    |
|                                                                                                    |                                                                                                    |
|                                                                                                    | < Back Next > Cancel                                                                                                    |
|                                                                                                    | مت تعداد بازه تغییرات و ماکزیمم و منیمم دادهها مشخص میشود.                                                                                                    |
|                                                                                                    | مت تعداد بازه تغییرات و ماکزیمم و منیمم دادهها مشخص میشود.                                                                                                    |
| end Wizard: Da                                                                                                    | مت تعداد بازه تغییرات و ماکزیمم و منیمم دادهها مشخص می شود.<br>الله الله الله الله الله الله الله الله                                                                                                    |
| nd Wizard: Da                                                                                                    | مت تعداد بازه تغییرات و ماکزیمم و منیمم دادهها مشخص می شود.<br>با rta Range                                                                                                    |
| nd Wizard: Da                                                                                                    | مت تعداد بازه تغییرات و ماکزیمم و منیمم دادهها مشخص می شود.<br>الله red number of data items                                                                                                    |
| nd Wizard: Da<br>Specify the requ<br>Number of I                                                                                                    | مت تعداد بازه تغییرات و ماکزیمم و منیمم دادهها مشخص می شود.<br>ta Range  red number of data items  tems                                                                                                    |
| nd Wizard: Da<br>Specify the requ<br>Number of I                                                                                                    | مت تعداد بازه تغییرات و ماکزیمم و منیمم دادهها مشخص می شود.<br>ta Range تعداد بازه تغییرات و ماکزیمم و منیمم داده ما مشخص می شود.<br>tems قال                                                                                                    |
| nd Wizard: Da<br>Specify the requ<br>Number of I<br>The data range f                                                                                                    | مت تعداد بازه تغییرات و ماکزیمم و منیمم دادهها مشخص می شود.<br>Ita Range  Ita Range  Ita Range  Ita number of data items Items Items Items Items Item Item Item Item Item Item Item Item                                                                                                    |
| nd Wizard: Da<br>Specify the requ<br>Number of I<br>The data range f                                                                                                    | مت تعداد بازه تغییرات و ماکزیمم و منیمم دادهها مشخص می شود.<br>Ita Range  Ited number of data items  tems  tems tems                                                                                                    |
| nd Wizard: Da<br>Specify the requi<br>Number of I<br>The data range f<br>Minimum V<br>Maximum V                                                                                                    | مت تعداد بازه تغییرات و ماکزیمم و منیمم دادهها مشخص می شود.<br>ta Range  red number of data items  tems  tems  f  alue  48.617                                                                                                    |
| nd Wizard: Da<br>Specify the requ<br>Number of I<br>The data range f<br>Minimum V<br>Maximum V                                                                                                    | مت تعداد بازه تغییرات و ماکزیمم و منیمم دادهها مشخص می شود.<br>Ita Range  Ita Range  Ita Range  Ita root data items Items Items |
| end Wizard: Da<br>Specify the requining the requining the format of the second second sec | مت تعداد بازه تغییرات و ماکزیمم و منیمم دادهها مشخص می شود.<br>Ita Range  Items Items |
| nd Wizard: Da<br>Specify the requind<br>Number of 1<br>The data range f<br>Minimum V<br>Maximum V                                                                                                    | ita Range                                                                                                    |
| nd Wizard: Da<br>Specify the requining the value of the format of the format of the forma | Anta Range می شود.<br>Ita Range عدم داده ها مشخص می شود.<br>Ita Range عدم داده ها مشخص می شود.<br>Ita Range عدم می شود.<br>Ita Range عدم می می شود.<br>Ita Range عدم می شود.<br>Ita Range عدم می شود.<br>Ita Range عدم می شود.<br>Ita Range عدم می می شود.<br>Ita Range عدم می می شود.<br>Ita Range عدم می می شود.<br>Ita Range عدم می می شود.<br>Ita Range عدم می می شود.<br>Ita Range عدم می می می می می می می می می می می می می                                                                                                    |
| end Wizard: Da<br>Specify the requining Number of I<br>Number of I<br>The data range f<br>Minimum V<br>Maximum V                                                                                                    | مت تعداد بازه تغییرات و ماکزیمم و منیمم دادهها مشخص می شود.<br>Ita Range  Ita Range  Ita Range Ita Range  Ita Range Ita Range Ita Range Ita Range Ita Range Ita Range Ita Range Ita Range Ita Range Ita Range Ita Range Ita Range Ita Range Ita Range Ita Range Ita Range Ita Range Ita Range Ita Range Ita Range Ita Range Ita Range Ita Range Ita Range Ita Range Ita Range Ita Range |
| and Wizard: Da<br>Specify the requining the number of 1<br>The data range for Minimum V<br>Maximum V                                                                                                    | مت تعداد بازه تغییرات و ماکزیمم و منیمم دادهها مشخص می شود.<br>Ata Range                                                                                                    |

شکل (۶): روند گرافیکی تعریف رنگبندی (لجند)

در مرحله بعد نحوه تغییرات مشخص می شود.

| I | Legend Wizard: Legend Distribution                                                                                                    |  |  |  |  |  |  |
|---|----------------------------------------------------------------------------------------------------|--|--|--|--|--|--|
|   | Select the type of distribution to use to calculate the legend distribution.                                                                                                    |  |  |  |  |  |  |
|   | For a linear distribution, if you are using a data column, select whether the legend items should be of equal width or whether they should be calculated to contain the same number of samples based on the selected column values. |  |  |  |  |  |  |
|   | <ul> <li>Equal Width</li> <li>Equal Population</li> </ul>                                                                                                    |  |  |  |  |  |  |
|   |                                                                                                    |  |  |  |  |  |  |
|   | < Back Next > Cancel                                                                                                    |  |  |  |  |  |  |

شکل (۷): روند گرافیکی تعریف رنگبندی (لجند)

و نهایتا با تعیین روند تغییرات رنگبندی درپی تغییرات پارامتر مورد نظر گزینه اتمام Finish را تایید می کنیم.

| Legend Wizard: Coloring                                                            | ×                                                                                |
|------------------------------------------------------------------------------------|----------------------------------------------------------------------------------|
| Select the type of color range to use for                                          | the legend items                                                                 |
| Rainbow blue->red                                                                  | <u> </u>                                                                         |
| Select the first and last colors in the ran                                        | ge                                                                               |
| From Color                                                                         | Blue                                                                             |
| To Color                                                                           | Red                                                                              |
| Select whether you want the color trans<br>(determines how the intermediate colors | ition across the range to be clockwise or anticlockwise<br>are calculated)<br>in |
|                                                                                    | < Back Finish Cancel                                                             |

شکل (۸): روند گرافیکی تعریف رنگ بندی (لجند)

در پنجره باز شده با کلیک بر روی بازههای لجند تعریف شده در سمت راست پنجره میتوان بازه تغییرات را به سلیقه و متناسب با طرح تغییر داد.

| vailable Legends                                   |                        | -Legend Propert | ies              |               |                 |
|----------------------------------------------------|------------------------|-----------------|------------------|---------------|-----------------|
|                                                    |                        | Name            | holes3d (drillh  | noles) : 1Au  |                 |
| BHID (holes3d)                                     |                        |                 |                  |               |                 |
| ⊞…≣ X (holes3d)                                    |                        | Interval Type   | Range            | ▼ Data Type   | Numeric 💌       |
| 🗄 🗉 Y (holes3d)                                    |                        |                 |                  |               |                 |
| ⊞…≣ Z (holes3d)                                    |                        | Legend Item De  | escription       |               |                 |
| ⊡ 📄 LENGTH (holes3d)                               |                        | I Automatical   | lly generate des | cription      |                 |
| ⊡ ⊡ A0 (holes3d)                                   |                        | Description [   | 0,4.8617]        |               |                 |
| 바~트 BU (noles3d)                                   |                        | -Legend Item In | terval           |               |                 |
| E TO (boles3d)                                     |                        |                 |                  |               |                 |
|                                                    |                        | Range >=        | 0                | ▼ to < 4.8617 | -               |
| ⊞<br>⊞ holes3d (drillholes) : Au                   |                        |                 |                  | ,             |                 |
| ⊡                                                  |                        | -Legend Item Fo | ormat            |               |                 |
| [ABSENT]                                           |                        |                 |                  |               | Fill Item       |
| [0,4.8617]                                         |                        | General         |                  |               | Preview         |
| [4.8617,9.7234]                                    |                        | Opacity         |                  | 50            |                 |
| [9.7234,14.5851]                                   |                        | Fill Style      |                  | Solid color   |                 |
| [14.5851,19.4468]                                  |                        | Color           |                  |               |                 |
| [19.4468,24.3085]                                  | E                      | Texture Fi      | le Name          | 0, 102, 233   | Lice fill for   |
| [24,3085,29,1702]                                  |                        | 🕞 Line          |                  |               | line color      |
| [29, 1/02, 34, 0319]                               |                        | Line Style      |                  | - Solid       |                 |
| [38 8036 43 7553]                                  |                        | Line Width      |                  | 1             |                 |
| [43,7553,48,717]                                   |                        | Line Color      |                  | 0, 102, 255   |                 |
|                                                    | <b>T</b>               | E Symbol        |                  |               |                 |
| < III                                              | •                      | Symbol Sty      | yle              | Circle        |                 |
| Newtowed Division of the second                    | L course Danse         | Symbol Siz      | e                | 200           |                 |
| Load Legend Edit                                   |                        |                 |                  |               |                 |
| For more options, select an item and use the right | t click context menus. | 1               |                  |               |                 |
| Close                                              | Apply Help             |                 |                  |               | Preview Legend. |
|                                                    |                        |                 |                  |               |                 |

شکل (۹): روند گرافیکی تعریف رنگبندی (لجند)

6.1.

## تغییر لجند (رنگبندی)

از منوی Format گزینه ...Display را انتخاب کرده و در پنجره Formatdisplay از سربرگ Overlays در کادر سمت راست یعنی کادر Overlay Format سربرگ drillholes گزینه Format را انتخاب کرده تا پنجره Overlays باز شود. باز شود.

|                                    | F <u>o</u> rmat                  | De <u>s</u> ign                       | D <u>r</u> illholes | Wireframe                                                                                  |      |
|------------------------------------|----------------------------------|---------------------------------------|---------------------|--------------------------------------------------------------------------------------------|------|
|                                    | 🤣 <u>D</u> isp                   | olay                                  |                     | •• •/                                                                                      |      |
| 2                                  | Qui<br><u>Qui</u><br><u>Q</u> ui | ck <u>C</u> olor<br>ends<br>ck Legend | 1                   | Design                                                                                     |      |
|                                    | ای (لجند)                        | نغيير رنگبند                          | وند گرافیکی ت       | شکل (۱۰): ر                                                                                |      |
| Format Display                     |                                  |                                       |                     | _                                                                                          | x    |
| Grids Overlays 3D Rendering        | Drawing Ord                      | er                                    |                     |                                                                                            |      |
| Overlay Objects                    |                                  | -                                     | Overlay For         | mat                                                                                        | _ [] |
| Show :      Overlays      C Te     | emplates                         |                                       | Style D             | Inilholes                                                                                  |      |
| √ <sup>2</sup> holes3d (drilholes) |                                  | Add<br>Delete<br>Reset<br>Rename      |                     | splay drillhole traces Format<br>splay downhole columns<br>uto arrange IV: Snap to columns |      |
|                                    |                                  |                                       |                     | Î                                                                                          |      |
|                                    |                                  |                                       | Inser               | rt Format Delete Font                                                                      |      |
|                                    |                                  |                                       | Apply to            | all overlays displaying holes 3d (drillholes)                                              |      |
|                                    |                                  |                                       | ОК                  | Cancel Apply Help                                                                          |      |

شکل (۱۱): روند گرافیکی تغییر رنگبندی (لجند)

در پنجره Drillhole Traces سربرگ color را انتخاب کرده و از کادر Legend لجند مورد نظر را که قبلا تعریف کردهایم انتخاب و نهایتا با گزینه Ok عملیات را تایید میکنیم.

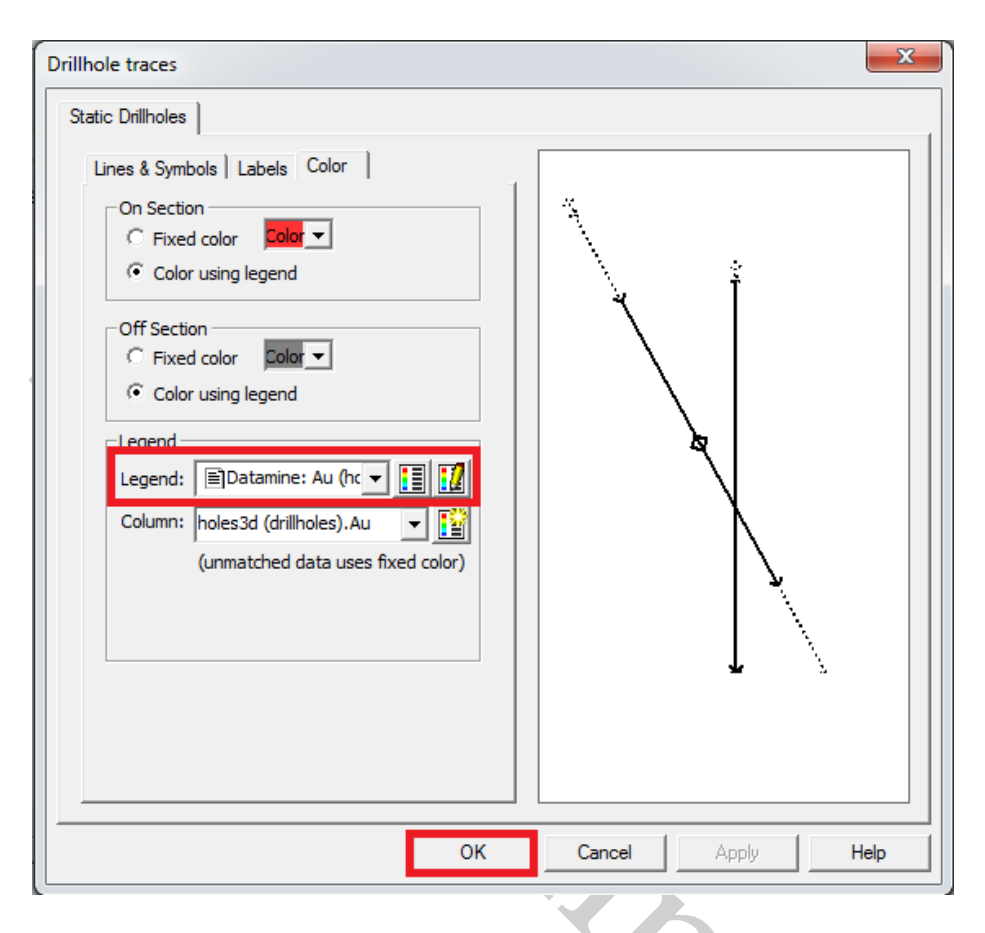

شکل (۱۲): روند گرافیکی تغییر رنگبندی (لجند)